# Rimage<sup>®</sup> Professional 2450 – **Einrichtungs- und Installationsanleitung**

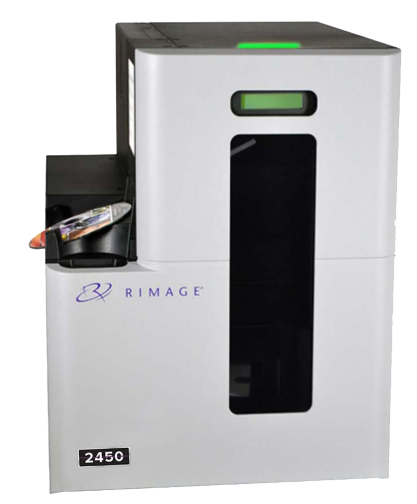

## Voraussetzungen:

In diesem Dokument wird die Einrichtung Ihres Rimage Professional 2450-Systems für den Betrieb mit der Rimage Software Suite, Version 9.4 und höher, beschrieben. Das 2450 ist Teil der Rimage Professional-Produktserie der Disc-Publishing-Systeme. Die Anweisungen in diesem Dokument sind für Personen vorgesehen, die mit Hardwareeinrichtung, Softwareinstallation und dem Windows®-Betriebssystem vertraut sind. Wenn Sie die in diesem Dokument beschriebenen Abläufe nicht verstehen, wenden Sie sich an Ihren Computertechniker.

Die in diesem Verfahren erwähnten Dokumente finden Sie auf der im Lieferumfang Ihres Systems enthaltenen Disc mit dem Rimage Professional 2450-Benutzerhandbuch sowie online unter rimage.com/support.

## Wichtig!

- Lesen Sie die Anleitungen sorgfältig durch, bevor Sie mit der Einrichtung und Installation beginnen.
- Heben Sie alle Verpackungsmaterialien Ihres Rimage-Systems auf. •

## Hinweise:

- Für das 2450 und den integrierten Drucker Everest<sup>™</sup> 400 ist ein externer PC als Control Center für den Kunden erforderlich, der nicht mit dem 2450 ausgeliefert wird. Die Mindestanforderungen für den PC finden Sie im Dokument Rimage Professional 2450-Spezifikationen.
- Ihr Produkt weicht möglicherweise leicht vom abgebildeten Produkt ab.
- Zur Installation der Rimage Software Suite müssen Sie über Administratorrechte verfügen.
- Die eventuell in dieser Anleitung verwendeten Bezeichnungen "System" und "Roboter-Station" bezeichnen das 2450. Die verwendete Bezeichnung "Drucker" bezieht sich auf den integrierten Drucker Everest 400.
- Dieses Produkt ist auch für ein IT-Energieverteilungssystem mit einer Leiter-Leiter-Spannung von 120/230 V vorgesehen.
- Sofern nicht anders angegeben, beziehen sich alle Anweisungen zur Navigation in Windows auf Windows 10. Bei anderen Betriebssystemen können die Navigationspfade geringfügig abweichen.

# Überprüfen der Inhalte des Zubehörsatzes

- Der Zubehörsatz enthält Folgendes:
- Rimage Professional 2450 Einrichtungs- und Installationsanleitung (dieses Dokument)
- Disc mit Rimage Professional 2450-Benutzerhandbuch
- Disc-Hülle mit Rimage Software Suite ٠
- . **Rimage-Produktgarantie**
- Netzkabel NEMA 5-15P (Nordamerika)
- Netzkabel CEE 7/16 (Europa) .
- USB-Kabel
- 4 Luftfilter

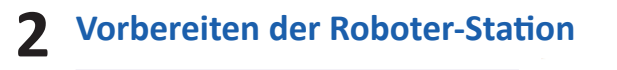

Wichtig! Das 2450 ist schwer. Verwenden Sie zum Anheben des Systems ein Hilfsmittel.

a. Öffnen Sie die Versandkartons und entfernen Sie sämtliches Verpackungsmaterial von der Außenseite der Roboter-Station. Klebeband und

Kunststoffverpackung

Klebeband und Styropol

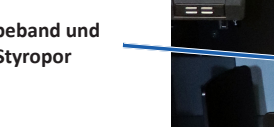

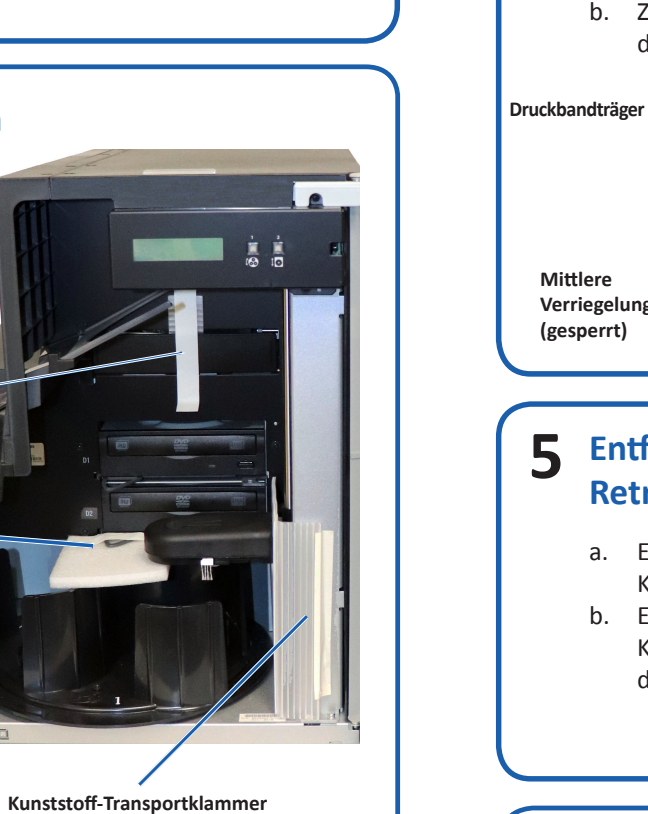

- Öffnen Sie die vordere Gehäusetür. b. Entfernen Sie die Kunststoffс.
- Transportklammer und das Klebeband in der Nähe des Roboterarms. Entfernen Sie das Klebeband und das d.
  - Styropor von den Ein-/Ausgabefächern.
  - i. Entfernen Sie das Klebeband und die Kunststoffverpackung von der Druckerschublade.
  - ii. Klappen Sie die Druckerklappe nach unten und drehen Sie die Kunststoffverpackung im Uhrzeigersinn, um sie zu entfernen.

Hinweis: Unter Umständen müssen Sie die Kunststoffverpackung in der Druckerschublade etwas biegen, um sie zu entfernen.

### 3 Vorbereiten des Druckers Everest 400

- a. Ziehen Sie die Verriegelung der Druckerabdeckung nach oben.
- b. Klappen Sie die Druckerabdeckung nach unten, um Zugang zu den Bandträgern zu erhalten.

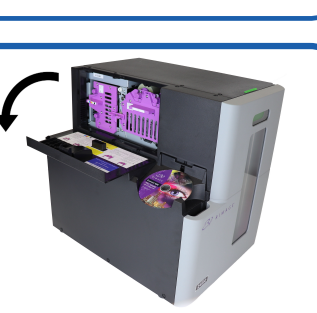

und Klebeband

а.

**Hinweis**:

a.

b.

## **A** Nehmen Sie die Bandträger heraus.

Ausführlichere Anweisungen zum Installieren der Druck- und Retransfer-Bänder finden Sie auf unserem YouTube-Kanal unter Youtube.com/user/ RimageDiscPublishing für Anweisungsvideos. Oder ziehen Sie das Verfahren zum Wechseln des Druckbands auf der Innenseite der Druckerabdeckung zurate.

Drehen Sie die mittlere Verriegelung gegen den Uhrzeigersinn, um sie zu öffnen.

Ziehen Sie den Druckbandträger und den Retransfer-Bandträger aus dem Drucker heraus.

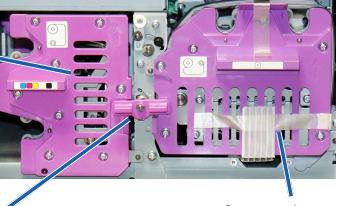

Retransfer-Bandträge

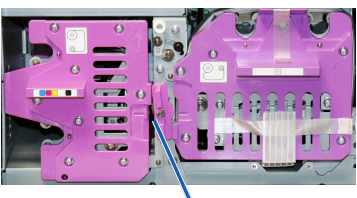

Mittlere Verriegelung (nicht gesperrt)

## Entfernen der Verpackung des **Retransfer-Bands**

Entfernen Sie das Klebeband und die Kunststoffklammer vorne am Träger. b. Entfernen Sie das Klebeband und die Kunststoffverpackung um Klebeband und den Träger. Kunststoffklamme

**Klebeband und** Kunststoffverpackung

Aufnahmerolle

# **6** Einlegen des Retransfer-Bands

Rollen Sie das Band der Zuführungsrolle (links) und der Aufnahmerolle (rechts) einige Zentimeter weit ab und legen Sie das Band auf eine saubere, ebene Fläche.

Zuführungsrolle

- b. Setzen Sie den Retransfer-Bandträger auf das freigelegte Band.
  - Setzen Sie die Zuführungsrolle auf dem
  - Träger mit dem größeren Ende in die Öffnung und drücken Sie sie nach unten,
- d. Setzen Sie die Aufnahmerolle auf dem Träger
  - mit dem größeren Ende in die Öffnung und drücken Sie sie nach unten, bis sie einrastet.
- e. Setzen Sie den Retransfer-Bandträger wieder in
  - die Roboter-Station ein.

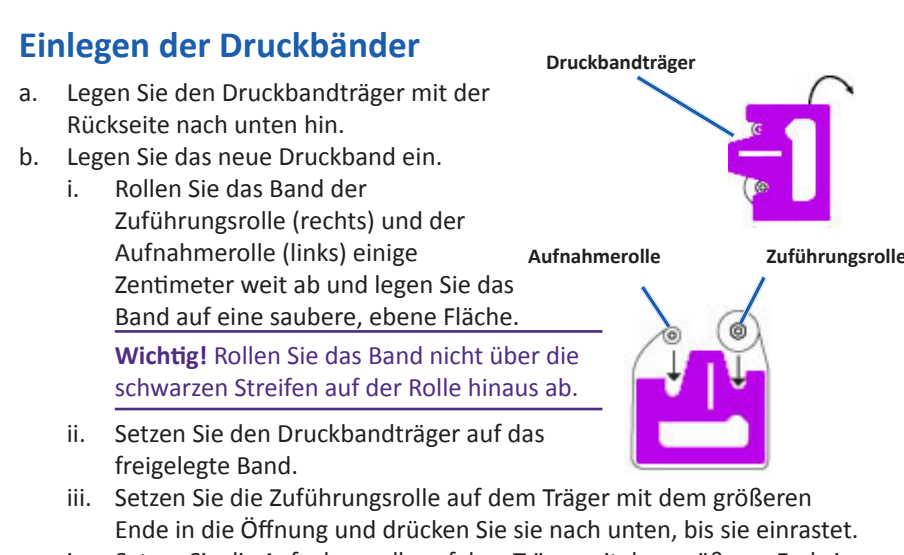

- Setzen Sie die Aufnahmerolle auf dem Träger mit dem größeren Ende in iv. die Öffnung und drücken Sie sie nach unten, bis sie einrastet.
- c. Legen Sie den Druckbandträger wieder auf seine Seitenfläche.
- Setzen Sie den Druckbandträger wieder in den Drucker ein. d.
- Drehen Sie die mittlere Verriegelung im Uhrzeigersinn, um e. sie zu schließen.
- f. Schließen Sie die Abdeckung.

i.

ii.

#### Anschließen des Netzkabels und Einschalten des Systems 8

- a. Schließen Sie das Netzkabel an der Roboter-Station an.
- b. Schließen Sie das Netzkabel von der Rückseite der Roboter-Station an einer Steckdose an.

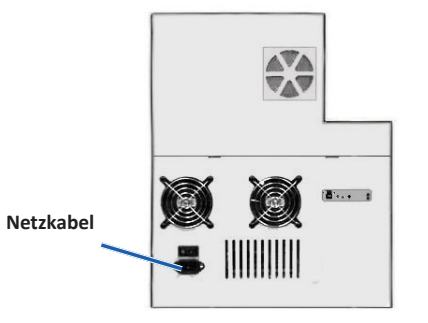

## Wichtig!

- Schalten Sie das 2450-System erst ein, wenn Sie dazu aufgefordert werden.
- Schließen Sie das USB-Kabel noch nicht an.
- Die Steckdose muss geerdet sein.
- c. Drücken Sie den Netzschalter auf der Rückseite der Roboter-Station, um das System einzuschalten.
- d. Stellen Sie sicher, dass der externe PC eingeschaltet ist.

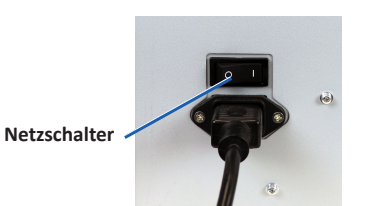

# **9** Installieren der Filter

- Nehmen Sie einen der Filter aus dem Zubehörsatz a.
- b. Suchen Sie die Pfeile auf der Vorderseite des Filters. Nehmen Sie ihn so zwischen Ihre Finger, dass die Pfeile auf Sie gerichtet sind und nach oben zeigen.
- c. Drücken Sie die Ränder des Filters zusammen und setzen Sie ihn in die entsprechende Lüftungsöffnung ein, sodass er die Gitter der Lüftungsöffnung gleichmäßig bedeckt.

### Wichtig!

Die längeren Filter gehören zu den längeren Gittern und die kürzeren Filter zu den kürzeren Gittern. Siehe die Abbildung unten.

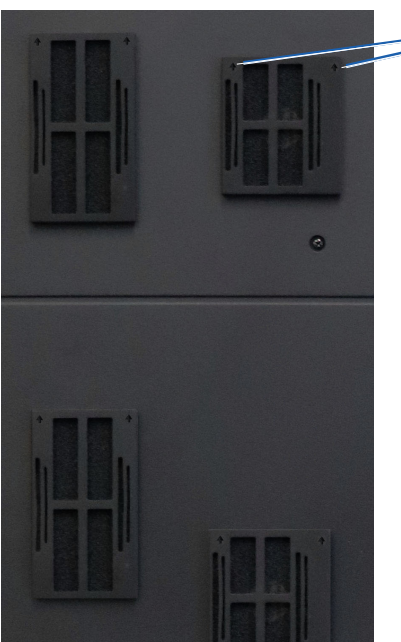

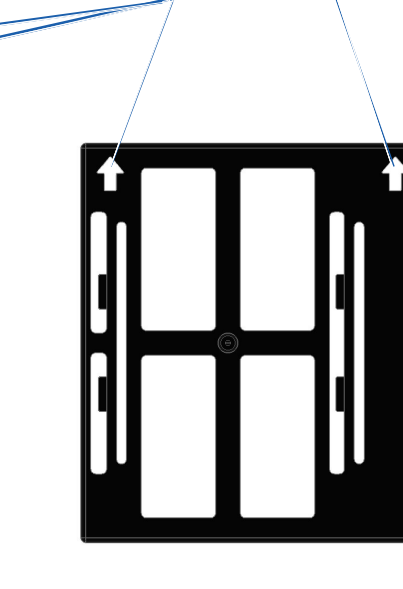

Orientierungspfeile

- d. Drücken Sie den Filter nach innen. Lassen Sie Ihre Finger los, um den Filter am Gitter zu befestigen.
- e. Wiederholen Sie die Schritte a bis d, bis alle vier Filter installiert sind.

# **1 O** Einlegen von Discs in das System

Die Standard-Fachkonfiguration lautet wie folgt:

- CDs in Fach 1 einlegen.
- DVDs in Fach 2 einlegen.

Informationen zum Ändern der Fachkonfiguration finden Sie im Rimage Professional 2450-Benutzerhandbuch.

## **Hinweis:**

Informationen zur Fachkonfiguration bei einem Blu-ray Disc™-System finden Sie in Ihrem Benutzerhandbuch.

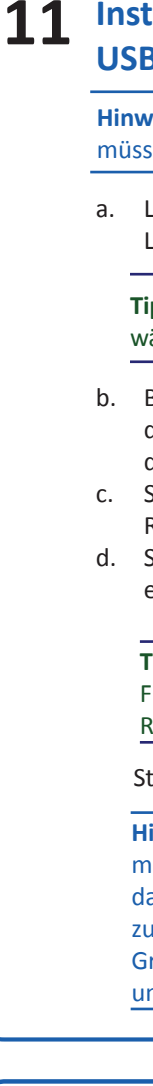

12

## Installieren der Software und Einstecken des **USB-Kabels**

Hinweis: Zum Installieren der Software auf dem externen PC müssen Sie über Administratorrechte verfügen.

a. Legen Sie die Disc mit der Rimage Software Suite in das Laufwerk des externen PCs ein.

Tipp: Wird die Installation der Software nicht automatisch gestartet, wählen Sie auf der Software-Disc die Datei "DistSetup.exe" aus.

b. Befolgen Sie die Anweisungen auf dem Bildschirm. um die Installation der Software durchzuführen. Schließen Sie das USB-Kabel an der Rückseite der Roboter-Station an. d. Schließen Sie das USB-Kabel an das externe Control Center (PC) an.

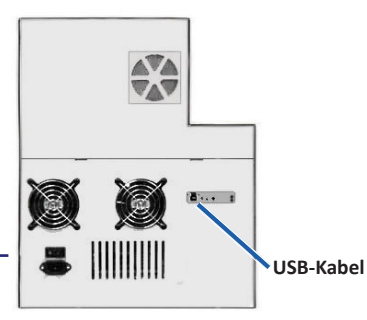

## Tipp:

Für eine optimale Leistung empfiehlt Rimage den Einsatz von USB 3.

Starten Sie Ihren PC neu, nachdem die Installation abgeschlossen ist.

Hinweis: Sobald die Software ausgeführt wird, beginnt das System mit dem Initialisierungsprozess. Das kann bis zu vier Minuten dauern. In dieser Zeit bewegt sich der Greifarm zu jedem Rekorder, zum Drucker und zu den Medienfächern. Wenn die Bewegung der Greifarmkomponente stoppt, ist die Initialisierung abgeschlossen und das System kann mit der Verarbeitung von Aufträgen beginnen.

## Weitere Informationen

Die folgenden Dokumente sind auf der Disc mit dem Rimage Professional 2450-Benutzerhandbuch enthalten, die Sie mit der Roboter-Station erhalten haben:

Rimage Professional 2450-Benutzerhandbuch *Rimage-Handbuch für das erweiterte Setup (Netzwerke)* Diagnosetest-Anleitung

Hinweis: Wenn das Benutzerhandbuch-Menü nicht automatisch angezeigt wird, wählen Sie auf der Software-Disc die Datei "Home.htm" aus.

Um zu testen und zu überprüfen, ob Ihre Einrichtung und Installation erfolgreich waren, befolgen Sie die Anweisungen zum Brennen und Drucken auf eine Disc. Weitere Informationen zur Bedienung und Wartung des Professional 2450 finden Sie im Image 2450-Benutzerhandbuch unter rimage.com/support.

Weitere Support- und Produktinformationen erhalten Sie unter rimage.com.